ジョークエスト操作説明 令和5年8月5日(土) ジョークエスト夏休み企画 1日限定ミッションinイオン乙金ショッピングセンター

ミッションクリア方法

0

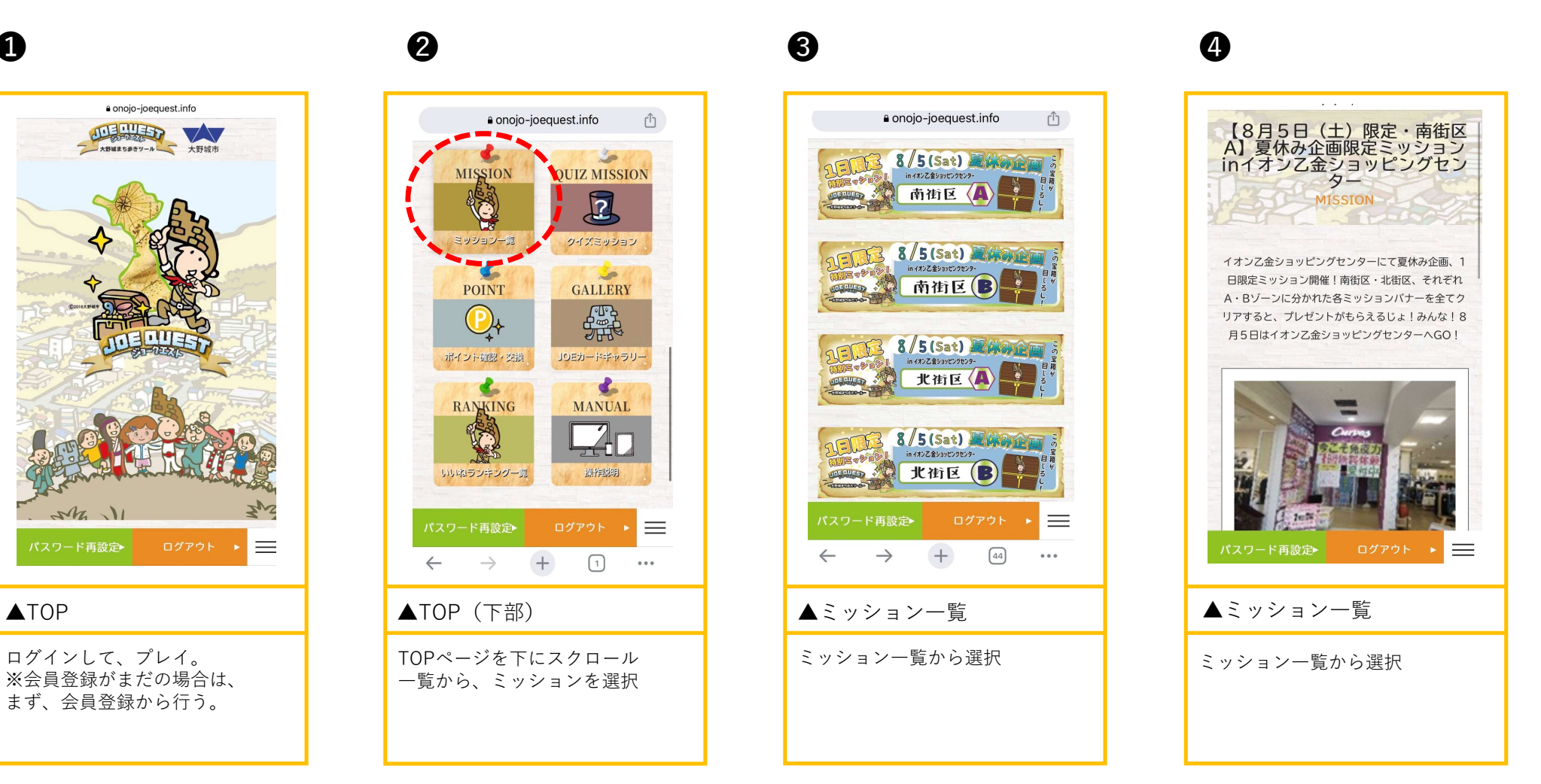

ジョークエスト操作説明 令和5年8月5日(土) ジョークエスト夏休み企画 1日限定ミッションinイオン乙金ショッピングセンター

ミッションクリア方法

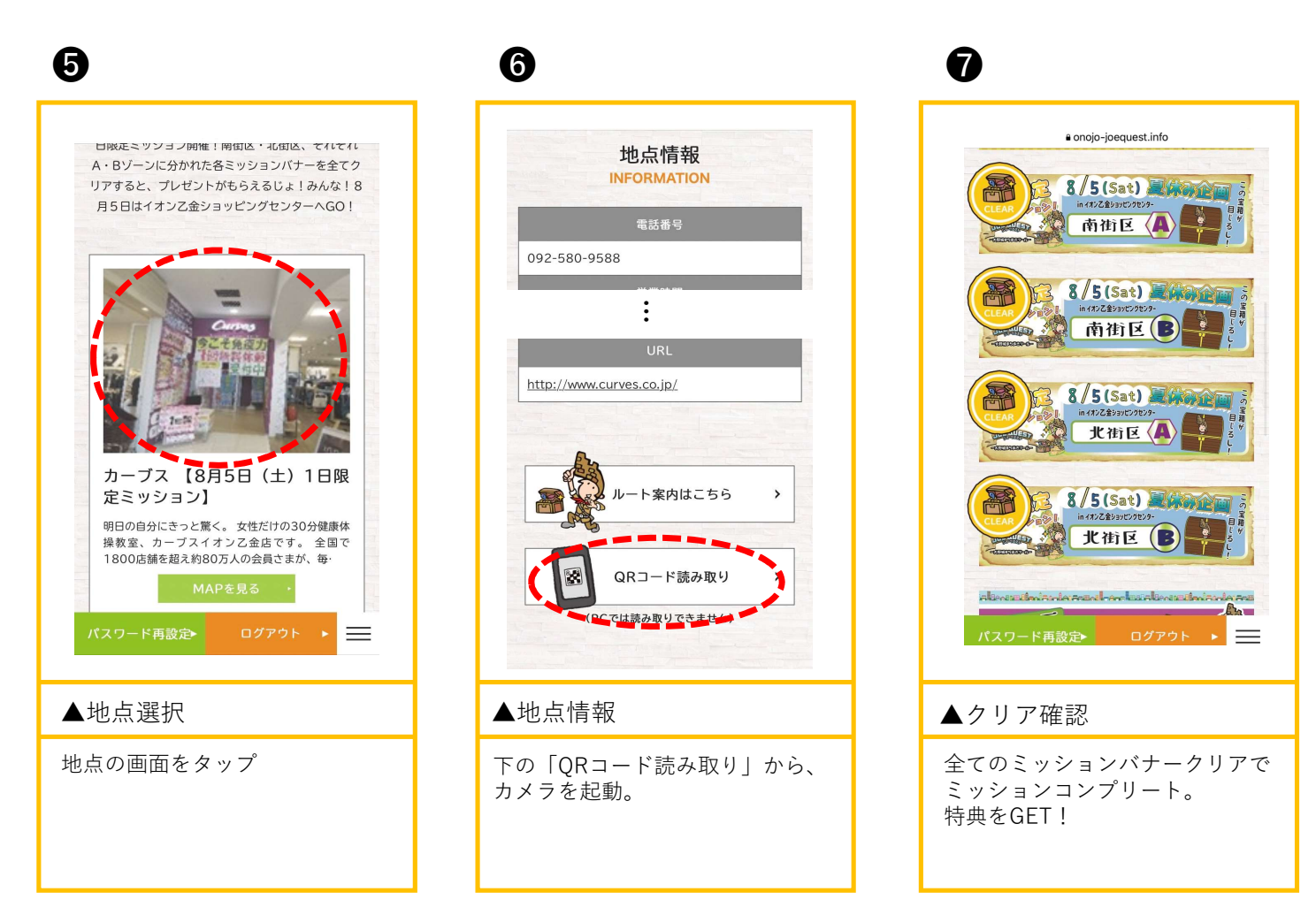

ジョークエスト操作説明 令和5年8月5日(土) ジョークエスト夏休み企画 1日限定ミッションinイオン乙金ショッピングセンター

### ユーザーNo確認方法

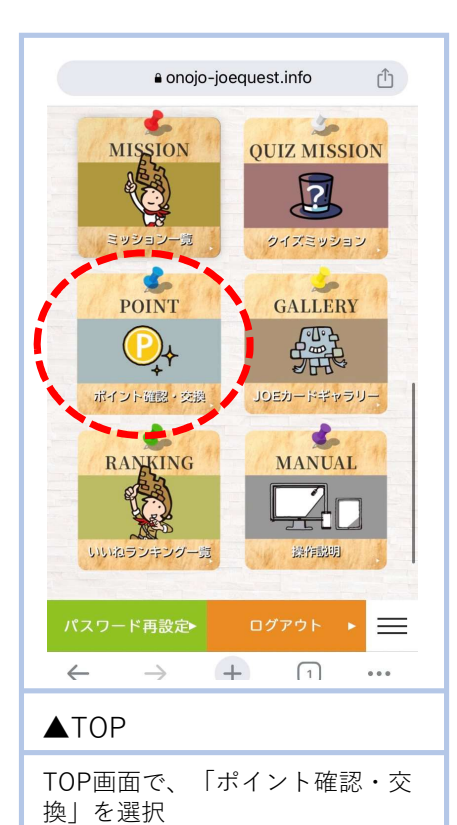

e onojo-joequest.info 大野城市 ポイント確認 POINT ユーザーい 0005854 673P レベル47-博士-10 パスワード再設定▶ ログアウト ▶ \_\_\_\_\_ ▲ポイント確認 ユーザーNoの下4桁を確認

## ジョークエストクリアリスト

#### 令和5年8月5日(土) ジョークエスト夏休み企画 1日限定ミッションinイオン乙金ショッピングセンター

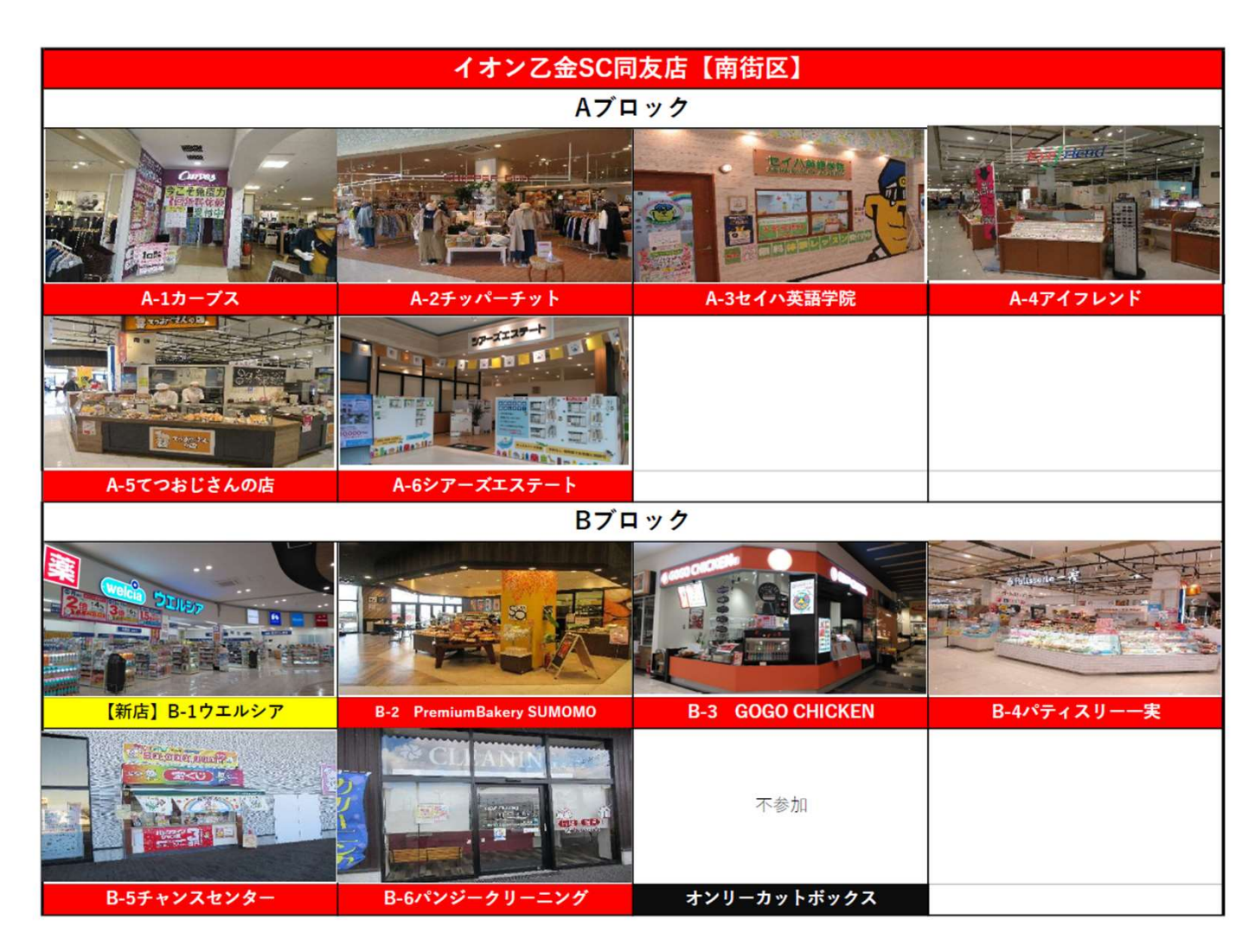

# ジョークエストクリアリスト

#### 令和5年8月5日(土) ジョークエスト夏休み企画 1日限定ミッションinイオン乙金ショッピングセンター

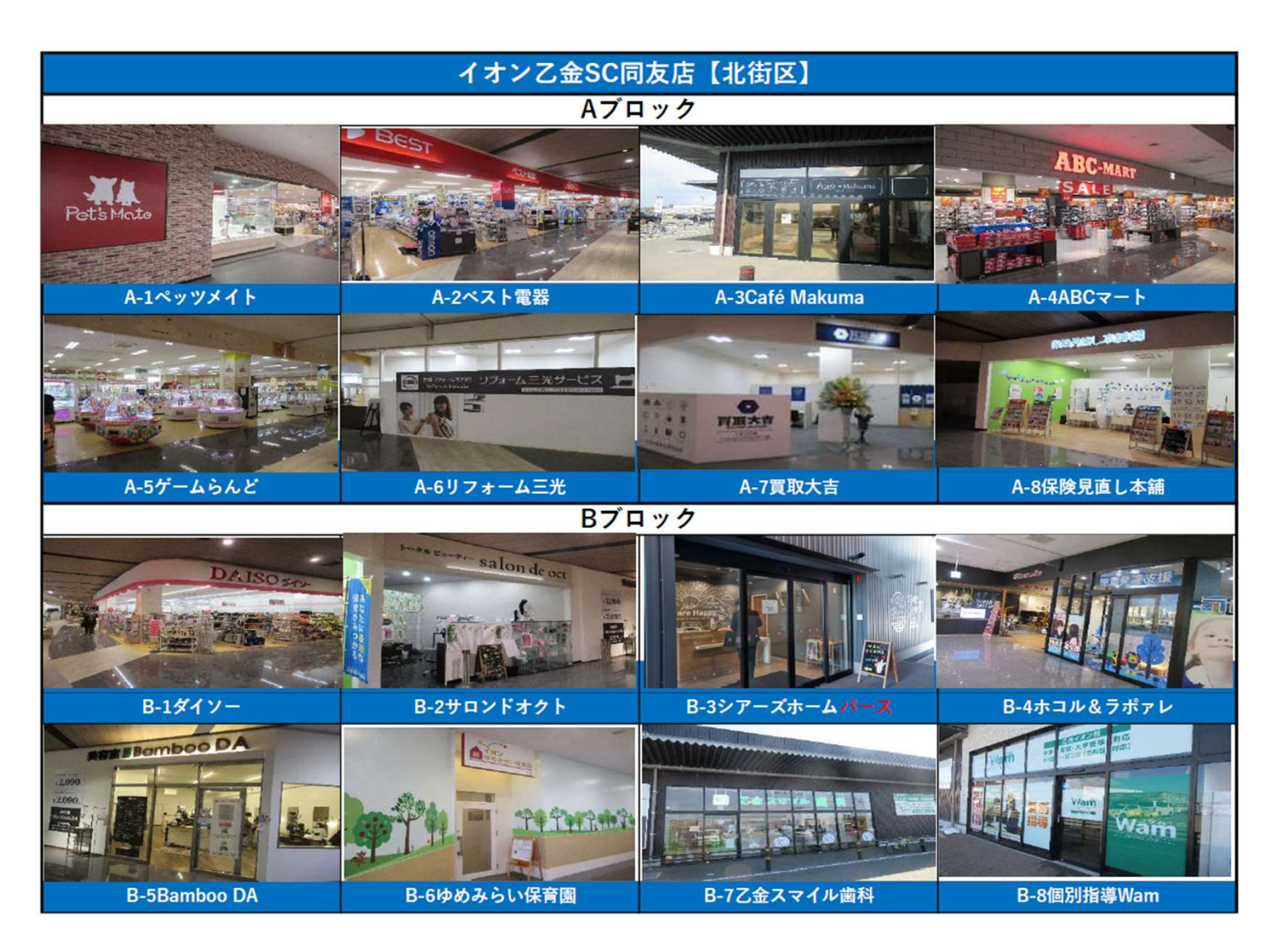